# RADIA A5 / A15 / A25

#### **COMMENT ACTIVER LES SORTIES HAUT-PARLEURS & CASQUE ?**

- 1- Appuyer sur la touche Réglages de la télécommande.
- 2- L'écran indique SYSTEM SETTINGS.
- 3- Appuyer sur le bouton central pour confirmer.
- 4- Utiliser la touche BAS pour sélectionner l'option HP OVERIDE.
- 5- Appuyer sur le bouton central pour confirmer.
- 6- Utiliser les touches GAUCHE et DROIT pour activer ou désactiver.
- 7- Si l'option est désactivée, les sorties casques et haut-parleurs

fonctionneront en même temps.

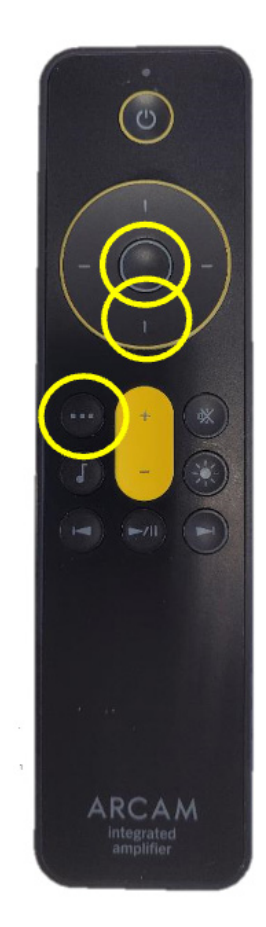

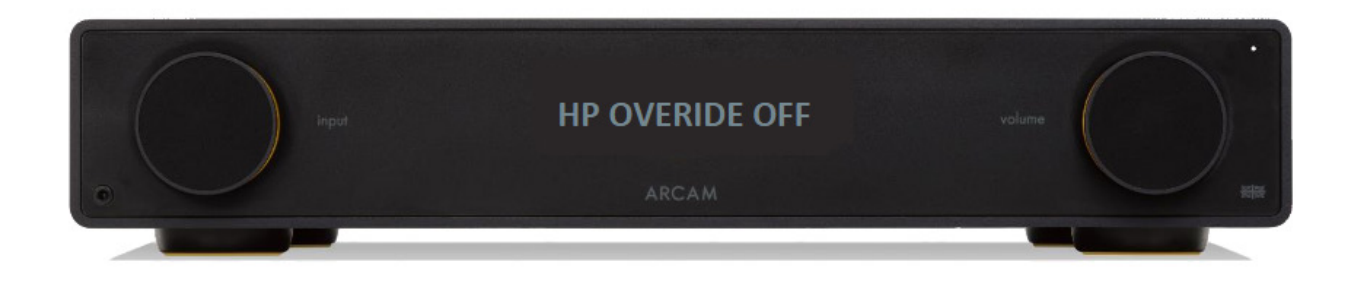

### **RADIA ST5**

### **COMMENT METTRE À JOUR LE ST5 ?**

- 1- Décompresser et copier le fichier (nommé image.swu) sur une clé USB.
- 2- Allumer le ST5.
- 3- Connecter ensuite la clé USB à l'arrière.
- 4- Appuyer sur la touche Réglages de la télécommande.
- 5- Sélectionner l'option «USB Software update».
- 6- Appuyer sur le bouton central pour confirmer et appuyer à nouveau pour démarrer la mise à jour.
- 7- Le ST5 affiche «NET UPDATING» pendant 5 minutes environ, ensuite

l'unité va redémarrer, afficher «HOST UPDATING» et la LED power va clignoter.

#### NE PAS ÉTEINDRE LE ST5 DURANT LE PROCESSUS

- 8- Une fois ces deux étapes effectuées, le ST5 va redémarrer.
- 9- Retirer la clé USB.

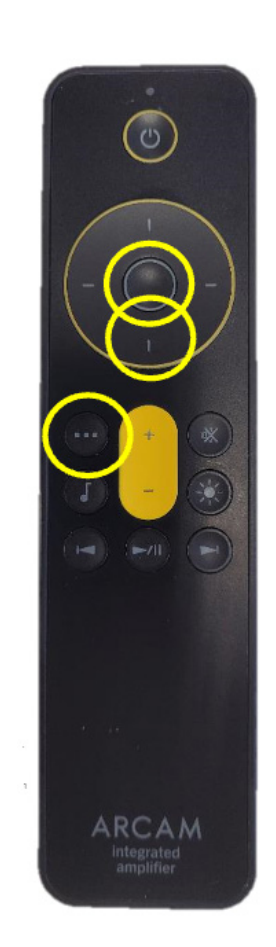

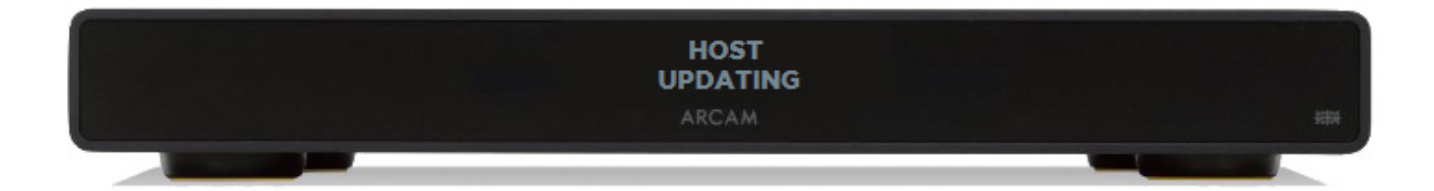

### **RADIA A5 / A15**

### COMMENT METTRE À JOUR LES AMPLIS A5 & A15 ?

1- Décompresser et copier le fichier (nommé A5\_A15.bin) sur une clé USB,

formattée en FAT32 (capacité de 8 Go max.).

2- Connecter la clé USB à l'arrière et démarrer l'ampli.

3- Appuyer sur la touche Réglages de la télécommande.

4- Sélectionner l'option «USB Software update».

5- Appuyer sur le bouton central pour confirmer et appuyer à nouveau pour démarrer la mise à jour.

6- Après la mise à jour, l'ampli va redémarrer.

7- Retirer la clé USB.

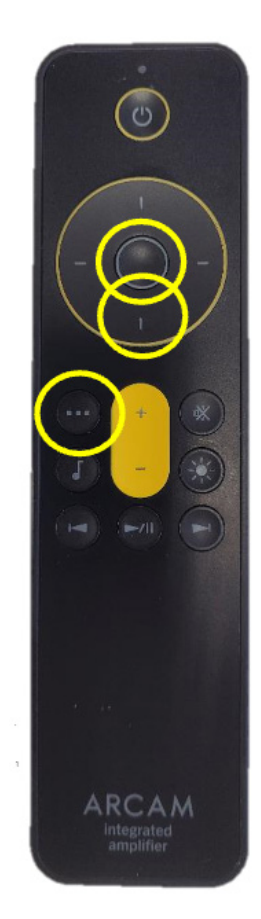

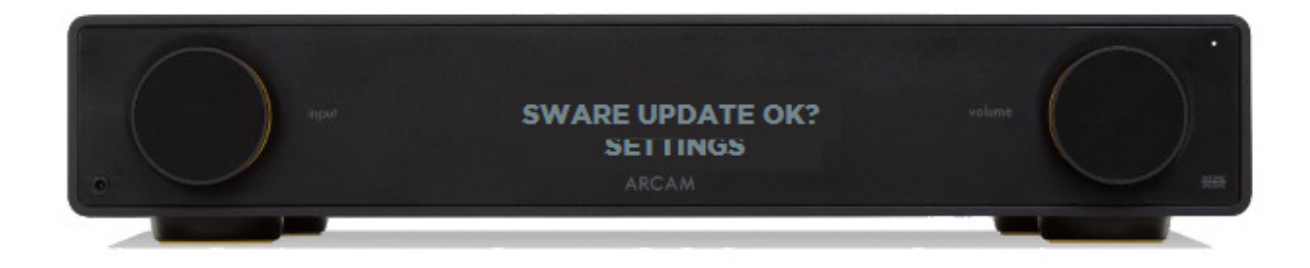

### RADIA A5 / A15 / A25

#### **COMMENT SÉLECTIONNER LE TYPE DE FILTRAGE DU DAC ?**

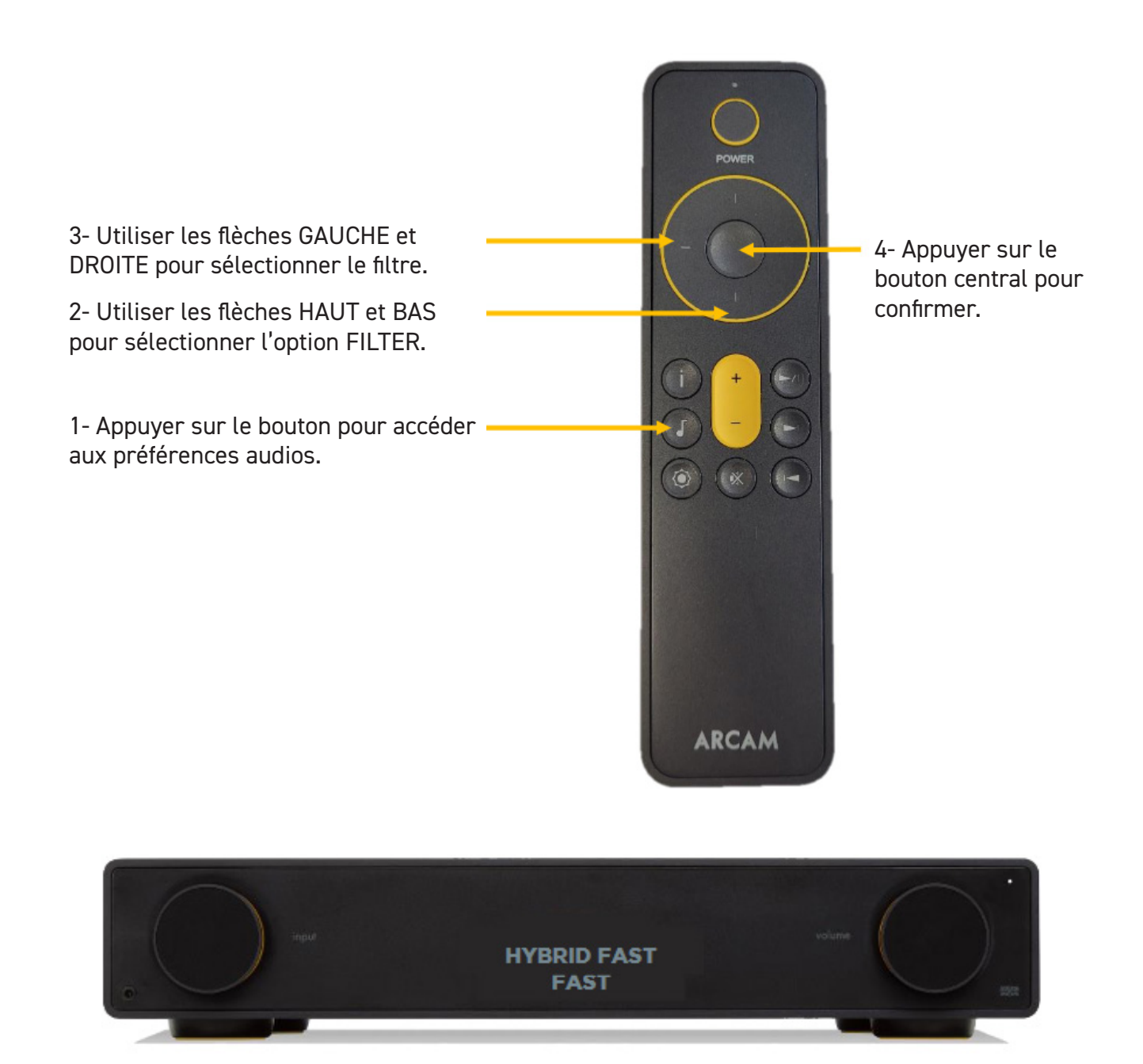

# RADIA A5 / A15 / A25

#### COMMENT APPAIRER UN CASQUE BLUETOOTH SUR LES AMPLIS ?

1- Mettre le casque bluetooth en mode appairage.

- 2- Appuyer sur le bouton pour accéder aux préférences audios.
- 3- Appuyer sur le bouton central pour confirmer.
- 4- Sélectionner l'option «PAIR BT OUTPUT» et confirmer.
- 5- L'écran indique «LOADING»

6- Après quelques instants, la liste des appareils Bluetooth disponibles apparaît.

7- Sélectionner le casque et confirmer.

8- L'écran affiche «LOADING» suivi de «SUCCESS» lorsque le casque est appairé.

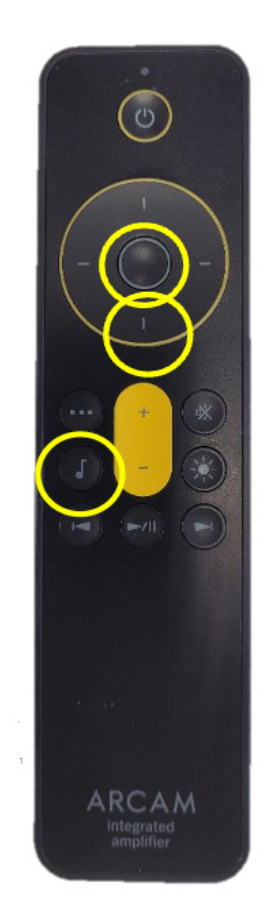

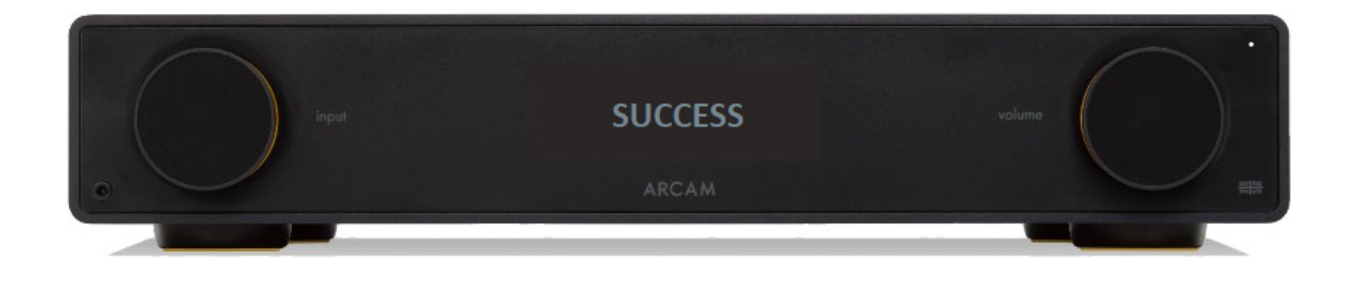

### RADIA A25

#### **COMMENT AJUSTER LA LUMINOSITÉ DU A25 ?**

- 1- Appuyer sur la touche Réglages de la télécommande.
- 2- L'écran indique «SYSTEM SETTINGS».
- 3- Appuyer sur le bouton central pour entrer dans le menu.
- 4- Utiliser la flèche BAS pour choisir l'option HALO BRIGHTNESS.
- 5- Appuyer sur le bouton central pour confirmer.
- 6- Utiliser les flèches HAUT & BAS pour choisir le mode entre les modes : OFF / DIM / FULL.

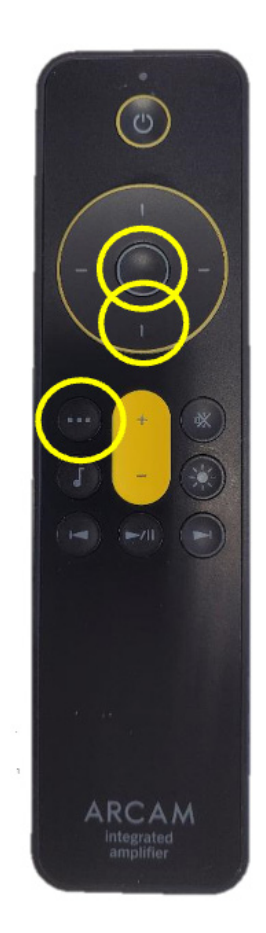

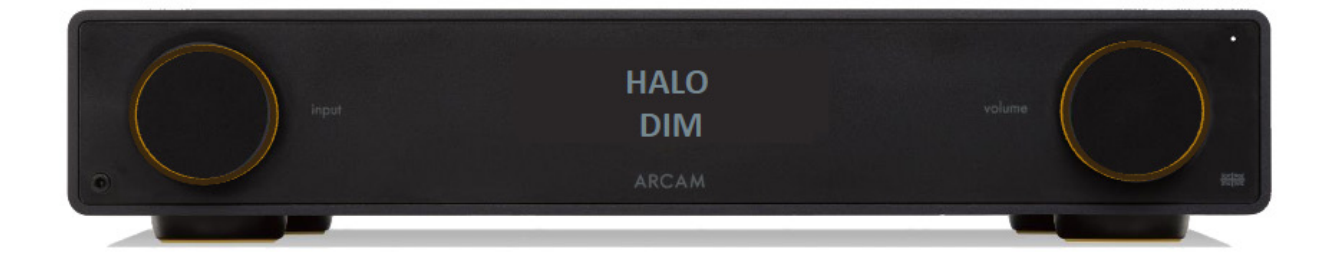

### RADIA CD5

#### **COMMENT METTRE À JOUR LE CD5 ?**

#### Première étape

- 1- Décompresser et copier les fichiers (nommés updata.cdp et usrcd05.bin) sur une clé USB.
- 2- Allumer le CD5, retirer le CD si un disque est présent et fermer le tiroir.
- 3- Connecter la clé USB à l'arrière.

4- Appuyer simultanément sur les touches STOP et PLAY/PAUSE pendant 5 secondes. L'écran indique «CD UPDATING».

- 5- L'écran affiche «NO DISC» à la fin de la mise à jour.
- 6- Retirer la clé USB

#### Seconde étape

- 7- Éteindre le lecteur via l'interrupteur arrière.
- 8- Restez appuyer sur le bouton STANDBY tout en allumant le lecteur via l'interrupteur arrière.
- 9- Relâchez le bouton STANDBY, le voyant POWER devrait être éteint.
- 10- Connecter la clé USB.
- 11- Après quelques instants, le voyant POWER va s'allumer.
- 12- Retirer la clé USB.

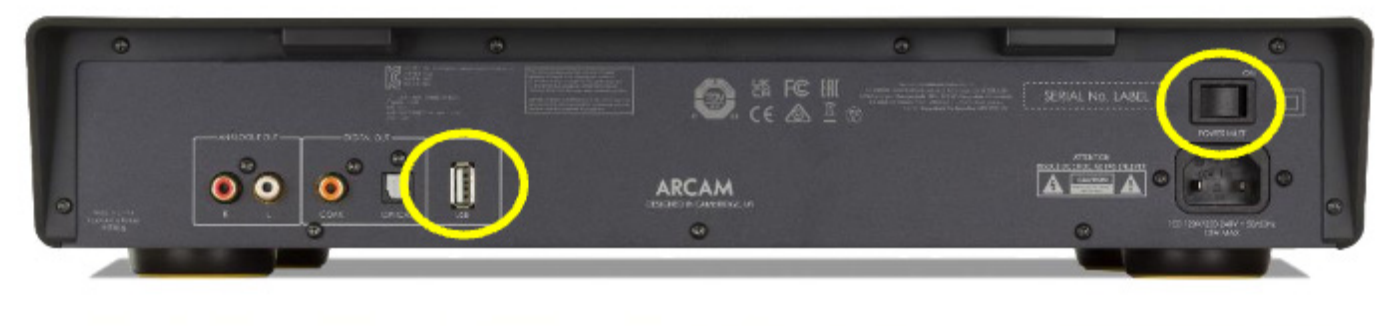

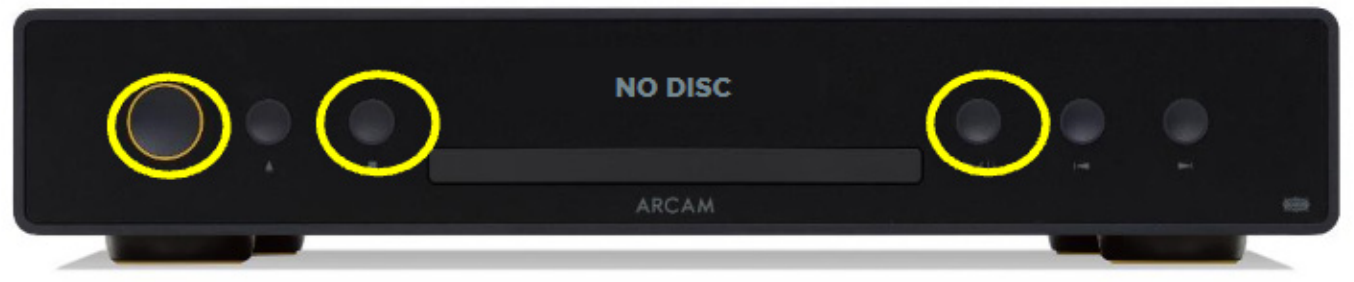

# RADIA A5 / A15 / A25

### **COMMENT ÉTEINDRE L'ÉCRAN SUR LES AMPLIS ?**

1- Appuyer sur la touche DISPLAY sur la télécommande.

2- L'écran indique «DISPLAY ON» et affichera «DISPLAY OFF» si on appuie de nouveau sur la touche.

3- Appuyer sur le bouton centrale pour confirmer le réglage.

4- L'écran s'allume brièvement lorsqu'un bouton est pressé et s'éteint ensuite.

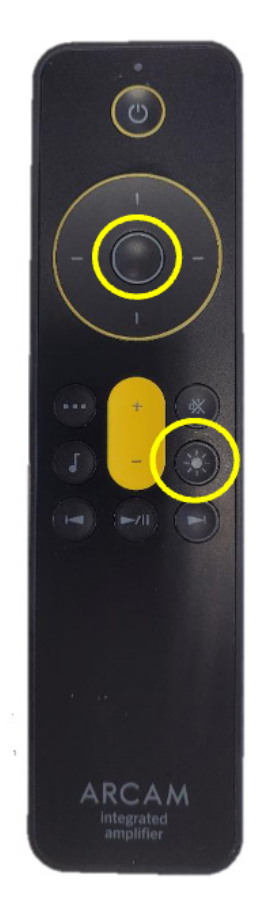

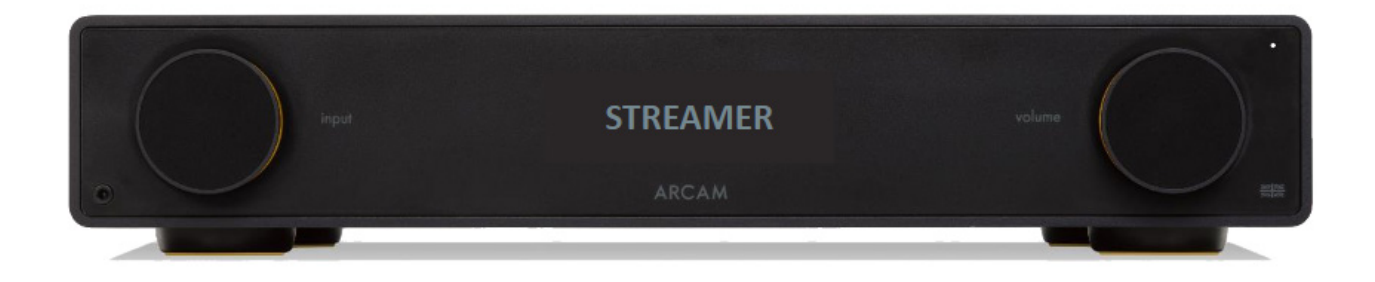

## RADIA A5 / A15 / A25

#### COMMENT ACTIVER AUTOMATIQUEMENT UN PÉRIPHÉRIQUE BLUETOOTH SUR LES AMPLIS ?

- 1- Appuyer sur la touche Réglages de la télécommande.
- 2- L'écran indique SYSTEM SETTINGS.
- 3- Choisir l'option «BT SETTINGS MENU» à l'aide la flèche du bas et confirmer.
- 4- Sélectionner ensuite l'option «BLUETOOTH INPUT AUTOSWITCH».
- 5- Appuyer sur le bouton central pour confirmer.
- 6- Utiliser les flèches pour sélectionner «BT AUTOSWITCH ON».
- 7- Ainsi, l'amplificateur va automatiquement activer l'entrée Bluetooth lors-

qu'un périphérique Bluetooth va jouer de la musique.

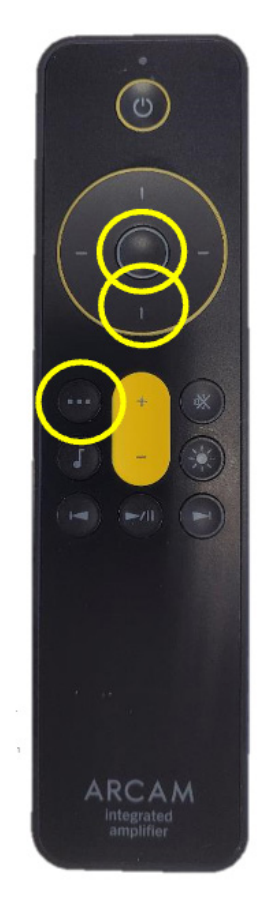

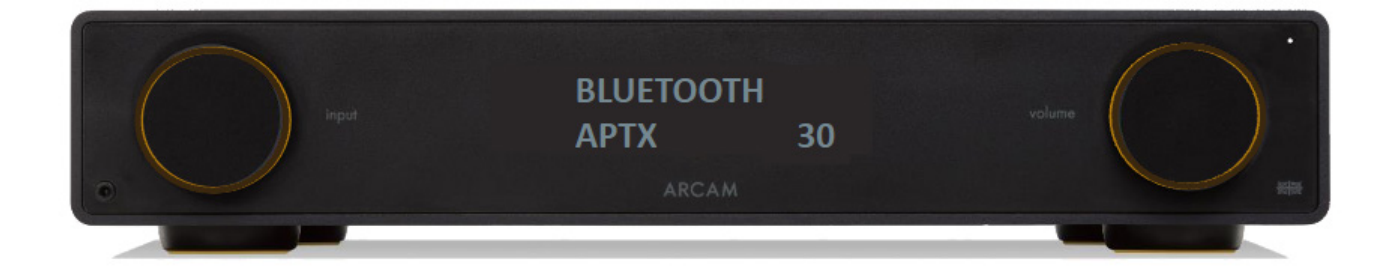

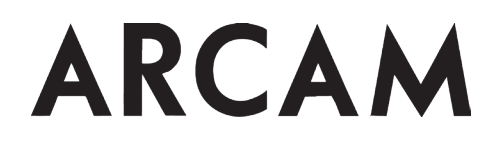

## RADIA A5 / A15 / A25

#### **COMMENT RENOMMER LES ENTRÉES SUR LES AMPLIS ?**

- 1- Sélectionner l'entrée à modifier via la molette et appuyer pour confirmer.
- 2- Appuyer sur la molette pendant 3 secondes.
- 3- Choisir le nom.
- 4- Une fois le nom choisi, appuyer sur la molette pour confirmer.
- 5- L'écran affichera ainsi ce nom chaque fois que cette entrée sera sélectionnée.

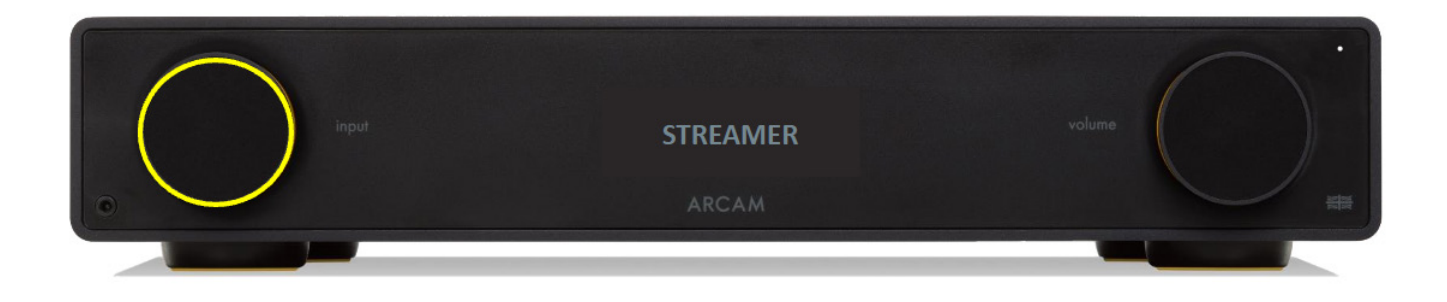